## **Creating a Sourcing Request in LESA**

This document describes the procedure for creating a Sourcing Request.

1. Log into LESA (<u>http://louisiana.sourcing.ariba.com</u>). On the left side of the screen, click "Sourcing Request" under Common Actions.

| HOME SOUR                                                              | CING CONTR          | RACTS SUPPLIERS         |
|------------------------------------------------------------------------|---------------------|-------------------------|
| Sourcing Project 🗸                                                     | Search using Title, | , ID, or any other term |
| Common Actions<br>Create<br>Sourcing Request<br>Contract Request (Proc | v                   | Event Status            |
| Manage<br>Sourcing Library<br>Supplier Knowledge<br>My Tasks           |                     | 0<br>Events             |
|                                                                        |                     | News                    |

2. On the Create Sourcing Request screen, required fields are marked by a red asterisk (\*). Some fields include Help Tips, which may be accessed by clicking on the circled "i" at the end of the field.

| Create Sourcing Requ              | est                                                                           |               |
|-----------------------------------|-------------------------------------------------------------------------------|---------------|
| To create a Sourcing Request, spe | ecify the fields below. Templates used for constructing your Sourcing Request | appear in the |
| Name                              | Untitled Sourcing Request                                                     | <u>(</u> )    |
| Description:                      |                                                                               | 0             |
|                                   |                                                                               | J             |
| Copy from Project:                | (no value) V                                                                  |               |
| Test Project *                    | Ves No (i)                                                                    |               |

3. Enter the name of the project in the Name field and a brief description of the project in the Description field.

| Create Sourcing Request |                 |                                                                                  |       |      |
|-------------------------|-----------------|----------------------------------------------------------------------------------|-------|------|
| To create a Sourci      | ng Request, spe | cify the fields below. Templates used for constructing your Sourcing Request a   | appea | r in |
|                         | Name: *         | RFP for Consulting Services                                                      | ] ()  |      |
|                         | Description:    | A consultant is needed to assist our agency with modernizing our work processes. | i     |      |
| Сору                    | from Project:   | (no value) V                                                                     |       | ]    |

- 4. The next field, Copy from Project, should be ignored. This field copies information from another Sourcing Request in LESA, including all fields, such as submittal date. Since the dates will change from one Sourcing Request to another, the field must be left blank.
- 5. If you are training or practicing how to create and submit a Sourcing Request, select Yes for Test Project. Otherwise select No.

| Create Sourcing Request           |                                                                                  |         |  |
|-----------------------------------|----------------------------------------------------------------------------------|---------|--|
| To create a Sourcing Request, spe | cify the fields below. Templates used for constructing your Sourcing Request a   | ppear i |  |
| Name: *                           | RFP for Consulting Services                                                      | (i)     |  |
| Description:                      | A consultant is needed to assist our agency with modernizing our work processes. | i       |  |
| Copy from Project:                | (no value) V                                                                     |         |  |
| Test Project: *                   | Ves No i                                                                         |         |  |

6. For Statewide/Region(s)/Parish(es), click the down arrow on the field. If you have previously created a Sourcing Request, the system will present a list of previously selected items that can be chosen by clicking on them. If this is your first Sourcing Request, or the item needed is not included in the previously selected items list, choose "Search more". Select the location(s) where the work will be performed or the goods will be delivered. Individual parishes, regions, or statewide may be chosen by selecting the box to the left of the appropriate item. Click on the arrow next to the region to expand the list to include the individual parishes within that region. Multiple selections may be made.

NOTE: The regions correspond to the GOHSEP and Department of Military Affairs regions, which may differ from a region map regularly used by your agency.

| Create Sourcing Request           |                                                                                      |  |  |
|-----------------------------------|--------------------------------------------------------------------------------------|--|--|
| To create a Sourcing Request, spe | cify the fields below. Templates used for constructing your Sourcing Request appea   |  |  |
| Name: *                           | RFP for Consulting Services                                                          |  |  |
| Description:                      | A consultant is needed to assist our agency with modernizing our work (i) processes. |  |  |
| Copy from Project:                | (no value)                                                                           |  |  |
| Test Project: *                   | Yes No i                                                                             |  |  |
| Base Language:                    | English 🗸                                                                            |  |  |
| Statewide/Region(s)/Parish(es):   | (no value)                                                                           |  |  |
| Agency: *                         | All Statewide                                                                        |  |  |
| Estimated Value                   | R2 Region 2                                                                          |  |  |
| Estimated Value:                  | Q Search more                                                                        |  |  |

| Add to Curre                                                                                                    | ently Selected |        | Currently Selected   |
|----------------------------------------------------------------------------------------------------|----------------|--------|----------------------|
| Region ~                                                                                                    |                | Search | Description † Region |
| Descrip                                                                                                    | tion 1         | Region | No items             |
| ▼ s                                                                                                    | tatewide       | All    | <                    |
|                                                                                                    | Region 1       | R1     |                      |
|                                                                                                    | Jefferson      | JEF    |                      |
| $\checkmark$                                                                                                    | Orleans        | ORL    |                      |
|                                                                                                    | Plaquemines    | PLA    |                      |
|                                                                                                    | St. Bernard    | STB    |                      |
| <ul> <li>Image: A set of the set of the</li></ul> | Region 2       | R2     |                      |

7. Choose the appropriate Agency(ies) by clicking the down arrow on the field. If you have previously created a Sourcing Request, the system will present a list of previously selected items that can be chosen by clicking on them. If this is your first Sourcing Request, or the item needed is not included in the previously selected items list, choose "Search more". Agencies may be selected by selecting the box next to the agency name. Click the arrow next to the Department to show the agencies within that Department. Multiple selections may be made. NOTE: The agency level must be chosen, not the department.

| Create Sourcing Request           |                                                                                  |           |  |  |
|-----------------------------------|----------------------------------------------------------------------------------|-----------|--|--|
| To create a Sourcing Request, spe | ecify the fields below. Templates used for constructing your Sourcing Requ       | est appea |  |  |
| Name: *                           | RFP for Consulting Services                                                      |           |  |  |
| Description:                      | A consultant is needed to assist our agency with modernizing our work processes. | i         |  |  |
| Copy from Project:                | (no value)                                                                       |           |  |  |
| Test Project: * Yes No (i)        |                                                                                  |           |  |  |
| Base Language:                    | English 🗸                                                                        |           |  |  |
| Statewide/Region(s)/Parish(es):   | R2 Region 2 V Add more                                                           |           |  |  |
|                                   | ORL Orleans ×                                                                    |           |  |  |
| Agency: *                         | (no value)                                                                       |           |  |  |
| Estimated Value: *                | 107 Division of Administration                                                   |           |  |  |
| Project Reason:                   | 820 Office of State Procurement DAF Department of Agriculture and Forestry       |           |  |  |
| Predecessor Project:              | Q Search more                                                                    |           |  |  |

| Choose Values for Agency                  |        |   |                    |    |   |
|-------------------------------------------|--------|---|--------------------|----|---|
| Add to Currently Selected                 |        |   | Currently Selected |    |   |
| Function V                                | Search |   | Function 1         | ID |   |
| Function 1                                | ID     |   | No items           |    |   |
| ▼ All                                     | All    | ~ | <                  |    | > |
| Community and Technical<br>College System | LCTCS  |   |                    |    |   |
| CPRA                                      | CPRA   |   |                    |    |   |
| Department of Agriculture and<br>Forestry | DAF    |   |                    |    |   |
| Department of Corrections                 | DOC    |   |                    |    |   |
| Adult Probation and Parole                | 415    |   |                    |    |   |
| Allen Correctional Center                 | 408    |   |                    |    |   |
| Avoyelles Correctional     Center         | 405    |   |                    |    |   |
| B.B. Sixty Rayburn<br>Correctional Center | 416    |   |                    |    |   |

8. In the Estimated Value field, enter the project budget or estimated value of the resulting contract(s). For multiple awards, it is the combined value of all expected contracts.

If the contract will result in a no-cost contract for the State, the agency should enter the estimated value of the contract for the total contract term (e.g. the value of the contract to the Contractor).

| Create Sourcing Request                                                                                             |                                                                                  |   |  |  |
|----------------------------------------------------------------------------------------------------|----------------------------------------------------------------------------------|---|--|--|
| To create a Sourcing Request, specify the fields below. Templates used for constructing your Sourcing Request appea |                                                                                  |   |  |  |
| Name: *                                                                                                    | RFP for Consulting Services                                                      | i |  |  |
| Description:                                                                                                    | A consultant is needed to assist our agency with modernizing our work processes. | i |  |  |
| Copy from Project:                                                                                                  | (no value)                                                                       |   |  |  |
| Test Project: *                                                                                                    | Yes No (i                                                                        |   |  |  |
| Base Language:                                                                                                    | English 🗸                                                                        |   |  |  |
| Statewide/Region(s)/Parish(es):                                                                                     | R2 Region 2 V Add more                                                           |   |  |  |
|                                                                                                    | ORL Orleans ×                                                                    |   |  |  |
| Agency: *                                                                                                    | 405 Avoyelles Correctional Center V Add more                                     |   |  |  |
|                                                                                                    | 408 Allen Correctional Center ×                                                  |   |  |  |
| Estimated Value: *                                                                                                  | \$500,000 USD (j)                                                                |   |  |  |

9. In the Project Reason field, select one of the choices by clicking the down arrow.

| Create Sourcing Requ              | est                                                         |                                 |  |
|-----------------------------------|-------------------------------------------------------------|---------------------------------|--|
| To create a Sourcing Request, spe | cify the fields below. Templates used for construct         | ing your Sourcing Request appea |  |
| Name: *                           | RFP for Consulting Services                                 |                                 |  |
| Description:                      | A consultant is needed to assist our agency with processes. | i)                              |  |
| Copy from Project:                | (no value) 🗸                                                |                                 |  |
| Test Project: *                   | Ves 🔵 No 🛈                                                  |                                 |  |
| Base Language:                    | English 🗸                                                   |                                 |  |
| Statewide/Region(s)/Parish(es):   | R2 Region 2 V                                               | Add more                        |  |
|                                   | ORL Orleans ×                                               |                                 |  |
| Agency: *                         | 405 Avoyelles Correctional Center 🗸 🗸                       | Add more                        |  |
|                                   | 408 Allen Correctional Center $\times$                      |                                 |  |
| Estimated Value: *                | \$500,000 USD (j                                            |                                 |  |
| Project Reason:                   | No Choice 🗸 🕡                                               |                                 |  |
| Predecessor Project:              | No Choice 🗸 🔾                                               |                                 |  |
| Recurring RFP: *                  | Contract Expiring                                           |                                 |  |
| Previous RFP Transmittal: *       | New Component/Reengineer                                    |                                 |  |
| Previous Protest? *               | Legislative Mandate                                         |                                 |  |
|                                   | Federal Mandate                                             |                                 |  |
|                                   | Price Improvement                                           |                                 |  |

10. The Predecessor Project field does not need to be completed.

11. In the Recurring RFP field, select Yes if this project is a recurring RFP. Select No if the project is for a new service.

| Create Sourcing Request           |                                                                                                    |   |  |  |  |
|-----------------------------------|----------------------------------------------------------------------------------------------------|---|--|--|--|
| To create a Sourcing Request, spe | To create a Sourcing Request, specify the fields below. Templates used for constructing your Sourcing Request appear |   |  |  |  |
| Name: *                           | RFP for Consulting Services                                                                                          | i |  |  |  |
| Description:                      | A consultant is needed to assist our agency with modernizing our work processes.                                     | i |  |  |  |
| Copy from Project:                | (no value) V                                                                                                    |   |  |  |  |
| Test Project: *                   | Ves No (i                                                                                                    |   |  |  |  |
| Base Language:                    | English 🗸                                                                                                    |   |  |  |  |
| Statewide/Region(s)/Parish(es):   | R2 Region 2 V Add more                                                                                               |   |  |  |  |
|                                   | ORL Orleans ×                                                                                                    |   |  |  |  |
| Agency: *                         | 405 Avoyelles Correctional Center V Add more                                                                         |   |  |  |  |
|                                   | 408 Allen Correctional Center ×                                                                                      |   |  |  |  |
| Estimated Value: *                | \$500,000 USD (i)                                                                                                    |   |  |  |  |
| Project Reason:                   | No Choice 🗸 i                                                                                                    |   |  |  |  |
| Predecessor Project:              | (no value) v                                                                                                    |   |  |  |  |
| Recurring RFP: *                  | Ves No (j                                                                                                    |   |  |  |  |

a. If Recurring RFP is Yes, two (2) additional fields will appear: Previous RFP Transmittal and Previous Protest.

| Create Sourcing Requ                 | est                                                         |                                       |  |
|--------------------------------------|-------------------------------------------------------------|---------------------------------------|--|
| To create a Sourcing Request, spe    | cify the fields below. Templates used for construct         | ing your Sourcing Request appear in t |  |
| Name: *                              | RFP for Consulting Services (i)                             |                                       |  |
| Description:                         | A consultant is needed to assist our agency with processes. | modernizing our work (i)              |  |
| Copy from Project:                   | (no value) V                                                |                                       |  |
| Test Project: *                      | Ves 🔵 No (i                                                 |                                       |  |
| Base Language:                       | English 🗸                                                   |                                       |  |
| Statewide/Region(s)/Parish(es):      | R2 Region 2 V                                               | Add more                              |  |
|                                      | ORL Orleans ×                                               |                                       |  |
| Agency: *                            | 405 Avoyelles Correctional Center 🗸 🗸                       | Add more                              |  |
|                                      | 408 Allen Correctional Center $\times$                      |                                       |  |
| Estimated Value: *                   | \$500,000 USD (i)                                           |                                       |  |
| Project Reason:                      | No Choice 🗸 🛈                                               |                                       |  |
| Predecessor Project:                 | (no value) v i                                              |                                       |  |
| Recurring RFP: *                     | ● Yes ◯ No (i)                                              |                                       |  |
| Previous RFP Transmittal: $^{\star}$ | ()                                                          |                                       |  |
| Previous Protest? *                  | Ves No i                                                    |                                       |  |

- b. In Previous RFP Transmittal, enter the Sourcing Request ID of the previous RFP that was processed in LESA, the ProAct Transmittal number of the previous RFP that was processed in ProAct, or the Shopping Cart number of the previous RFP that was processed in DocTracking.
- c. For Previous Protest, select Yes if the immediately preceding RFP was protested.

| Create Sourcing Requ              | est                                                         |                                                                                                    |
|-----------------------------------|-------------------------------------------------------------|----------------------------------------------------------------------------------------------------|
| To create a Sourcing Request, spe | cify the fields below. Templates used for constr            | ucting your Sourcing Request appear                                                                                                    |
| Name: *                           | RFP for Consulting Services                                 |                                                                                                    |
| Description:                      | A consultant is needed to assist our agency wind processes. | ith modernizing our work (i)                                                                                                    |
| Copy from Project:                | (no value) V                                                |                                                                                                    |
| Test Project: *                   | Ves No i                                                    |                                                                                                    |
| Base Language:                    | English 🗸                                                   |                                                                                                    |
| Statewide/Region(s)/Parish(es):   | R2 Region 2                                                 | Add more                                                                                                    |
|                                   | ORL Orleans >                                               | <                                                                                                    |
| Agency: *                         | 405 Avoyelles Correctional Center                           | Add more                                                                                                    |
|                                   | 408 Allen Correctional Center                               | < Comparison of the second second sec |
| Estimated Value: *                | \$500,000 USD (j                                            |                                                                                                    |
| Project Reason:                   | No Choice 🗸 i                                               |                                                                                                    |
| Predecessor Project:              | (no value) v                                                | D                                                                                                    |
| Recurring RFP: *                  | 💽 Yes 🔵 No 🕡                                                |                                                                                                    |
| Previous RFP Transmittal: *       | 3000015842 (i                                               |                                                                                                    |
| Previous Protest? *               | Ves 💽 No 🥡                                                  |                                                                                                    |

12. In the Commodity field, select the appropriate commodity code(s) by clicking the down arrow on the field. If you have previously created a Sourcing Request, the system will present a list of previously selected items that can be chosen by clicking on them. If this is your first Sourcing Request, or the item needed is not included in the previously selected items list, choose "Search more". Select the box next to the appropriate commodity code(s). You may search for the appropriate commodity code(s) by Name or by ID. Multiple selections may be made. Note: Commodity code(s) chosen must have six (6) or more digits. This is at least two (2) levels down on the hierarchy.

| Create Sourcing Requ            | est                                                          |                           |                         |                             | Create Cancel                |
|---------------------------------|--------------------------------------------------------------|---------------------------|-------------------------|-----------------------------|------------------------------|
| o create a Sourcing Request, sp | edfy the fields belaw. Templates used for constru            | cting your Sourcing Reque | st appear in the sectio | n at the bottom of the page | and available Templates More |
| Name: *                         | RFP for Consulting Services                                  |                           | 0                       |                             |                              |
| Description:                    | A consultant is neecled to assist our agency with processes. | modernizing our work      | ©                       |                             |                              |
| Copy from Project:              | (no value) V                                                 |                           | J                       |                             |                              |
| Test Project: *                 | 🗌 Yes 🔘 No 🕕                                                 |                           |                         |                             |                              |
| Base Language:                  | English 🗸                                                    |                           | Ow                      | ner: Austin Bachman         | ~ ] 0                        |
| tatewide/Region(s)/Parish(es):  | R2 Rogion 2 🗸 🗸                                              | Add more                  | Curre                   | ncy: US Dollar              | $\sim$                       |
|                                 | ORL Orleans $\qquad \qquad \times$                           |                           | Commo                   | dity: * (no value)          | ~                            |
| Agency: *                       | 405 Avoyelles Correctional Center $\sim$                     | Add more                  |                         | DIESEL FUEL 151019          | 05                           |
|                                 | 408 Allen Correctional Center $\qquad \times$                |                           |                         | GASOLINE OR PETRO           | DL 15101506                  |
| Estimated Value: *              | \$500,000 USD ()                                             |                           |                         | ELEVATOR MAINTEN            | ANCE SERVICES, 72101506      |
| Project Reason:                 | No Choice V                                                  |                           |                         | Q. Search more              | TMENT 8412                   |

| Choose Values for Commodity                             |        |
|---------------------------------------------------------|--------|
| Add to Currently Selected                               |        |
| Name V consult Search                                   | ID     |
| BUSINESS AND CORPORATE MANAGEMENT CONSULTATION SERVICES | 801015 |
| FASHION CONSULTANTS                                     | 911019 |
| Make up consultation                                    | 911016 |
| Oilfield consultancy services                           | 711616 |

- 13. At the bottom of the create screen, answer the questions posed.
  - a. For the first question, answer Yes if your agency legal section needs to review the Sourcing Request prior to submittal to OSP. This will insert your legal section in the approval workflow.
  - b. For the second question, answer Yes if your agency budget section needs to review the Sourcing Request prior to submittal to OSP. This will insert your budget section in the approval workflow.

| Sele<br>Select | ct a template<br>the template you want to use, and answer any questions related to it to create your project. How you set the fields in the section above might affect which templates are available. |
|----------------|----------------------------------------------------------------------------------------------------|
| $\bigcirc$     | OSP Sourcing Request                                                                                                    |
|                | Use this template to create a Sourcing Request.                                                                                                    |
|                | Does your legal section need to review the documents prior to submittal to OSP? No v                                                                                                    |
|                | Does your budget section need to review the request prior to submittal to OSP? $\square$ No $\checkmark$                                                                                              |
|                |                                                                                                    |

14. Click the blue Create button at the top or bottom of the screen to create the Sourcing Request.

| Selec | t a template<br>the template you want to use, and answer any questions related to it to create your project. How you set the fields in the section above might affect which templates are available. |   |
|-------|----------------------------------------------------------------------------------------------------|---|
| ۲     | OSP Sourcing Request                                                                                                    |   |
|       | Use this template to create a Sourcing Request.                                                                                                    |   |
|       | Does your legal section need to review the documents prior to submittal to OSP? No v                                                                                                    |   |
|       | Does your budget section need to review the request prior to submittal to OSP? No v                                                                                                    |   |
|       |                                                                                                    |   |
|       | Create Cancel                                                                                                    | ٦ |

15. Now that you have created the Sourcing Request, the activities to be completed in order to submit the Sourcing Request to OSP may be found below.

## Submitting a Sourcing Request

Starting with step 16, this process describes the procedure for adding the necessary documents to a Sourcing Request and submitting the Sourcing Request to OSP.

- 16. Log into LESA and access your already created Sourcing Request.
- 17. In the Sourcing Request, click on the "Tasks" tab. This displays the tasks that must be completed in order to submit the Sourcing Request to OSP.

| Overview     Documents     Tasks     Team     Message Board     Event Messages     History       Overview     Documents     Tasks     Team     Message Board     Event Messages     History                                                                                                    |                                                                                                    | Related Knowledge                                                                       | RFP for Consulting Ser<br>Sourcing Request | rvices                              |                |       |
|----------------------------------------------------------------------------------------------------|----------------------------------------------------------------------------------------------------|-----------------------------------------------------------------------------------------|--------------------------------------------|-------------------------------------|----------------|-------|
| Overview     Actions V     Proc       ID:     \$R120335798 ①     ID:       Version:     Original     ID:       Project Status:     Gray     ID:       Start Date:     11/20/2020 ①     ID:       Due Date:     11/20/2020 ①     ID:       Estimated Value:     \$500,000 USD ②     ID:       Process Status:     ③     ID: | Overview       Actions >       Process         ID:       SR120335798 ()       ()         Version:       Original       ()         Project Status:       Gray       Ouick         Due Date:       11/20/2020 ()       ()       ()         Owner:       Austin Bachman ()       ()       ()         Owner:       Austin Bachman ()       ()       ()         Estimated Value:       \$\$500,000 USD ()       ()       ()         Process Status:       ()       ()       ()         Commodity:       BUSINESS AND CORPORATE MA View more       Annore | <ul> <li>Expand Projects</li> <li>Exnowledge Areas</li> <li>Search Knowledge</li> </ul> | Overview Documents                         | Tasks Team Message Board Event Me   | ssages History |       |
| ID: SR120335798 () (C<br>Version: Original<br>Project Status: Gray<br>Start Date: 11/20/2020 () Quict<br>Due Date: 11/20/2020 () (C<br>Version: Austin Bachman ()<br>Estimated Value: S500,000 USD ()<br>Process Status: ()                                                                                                | ID: SR120335798 () (C)<br>Version: Original<br>Project Status: Gray<br>Start Date: 11/20/2020 () (Ouick<br>Due Date: 11/20/2020 ()<br>Owner: Austin Bachman ()<br>Estimated Value: \$500,000 USD ()<br>Process Status: ()<br>Commodity: BUSINESS AND CORPORATE MA View more Annoce                                                                                                    |                                                                                         | Overview                                   |                                     | Actions 🗸      | Proce |
| Version: Original Project Status: Gray Start Date: 11/20/2020 ① Due Date: 11/20/2020 ① Owner: Austin Bachman ③ Estimated Value: \$500,000 USD ④ Process Status: ④                                                                                                    | Version:       Original         Project Status:       Gray       Quick         Start Date:       11/20/2020 ①       Quick         Due Date:       11/20/2020 ①       Commodily:         Owner:       Austin Bachman ③       Commodily:         Estimated Value:       \$500,000 USD ③         Process Status:       ③         Commodily:       BUSINESS AND CORPORATE MA View more                                                                                                    |                                                                                         | ID;                                        | SR120335798 ①                       |                | C     |
| Project Status: Gray Start Date: 11/20/2020 ① Due Date: 11/20/2020 ① Owner: Austin flachman ③ Estimated Value: \$500,000 USD ③ Process Status: ④                                                                                                    | Project Status:     Gray     Quick       Start Date:     11/20/2020     0       Due Date:     11/20/2020     0       Owner:     Austin Bachman     6       Estimated Value:     \$\$500,000 USD     0       Process Status:     0     6       Commodity:     BUSINESS AND CORPORATE MA View more     Annor                                                                                                    |                                                                                         | Version:                                   | Original                            |                |       |
| Sum Coner:     11/20/2020 ①       Due Date:     11/20/2020 ①       Owner:     Austin Backman ①       Estimated Value:     \$500,000 USD ①       Process Status:     ①                                                                                                    | Start Users     11/20/2020     ()     ()       Due Date:     11/20/2020     ()     ()       Owner:     Austin Bachman     ()     ()       Estimated Value:     S500,000 USD     ()       Process Status:     ()     ()       Commodity:     BUSINESS AND CORPORATE MA View more     Annot                                                                                                    |                                                                                         | Project Status:                            | Gray                                |                | Duick |
| Owner: Austin Bachman ()<br>Estimated Value: \$500,000 USD ()<br>Process Status: ()                                                                                                    | Owner: Austin Bachman ()<br>Estimated Value: \$00,000 USD ()<br>Process Status: ()<br>Commodity: BUSINESS AND CORPORATE MA View more Annot                                                                                                    |                                                                                         | Start Date:<br>Due Date:                   | 11/20/2020                          |                |       |
| Estimated Value: \$500,000 USD ()<br>Process Status: ()                                                                                                    | Estimated Value: \$500,000 USD ()<br>Process Status: ()<br>Commodity: BUSINESS AND CORPORATE MA View more Annou                                                                                                    |                                                                                         | Owner:                                     | Austin Bachman ()                   |                | C:    |
| Process Status: (i)                                                                                                    | Process Status: ()<br>Commodity: BUSINESS AND CORPORATE MA View more Annou                                                                                                    |                                                                                         | Estimated Value:                           | \$500,000 USD ③                     |                |       |
|                                                                                                    | Commodity: BUSINESS AND CORPORATE MA View more Annot                                                                                                    |                                                                                         | Process Status:                            | 0                                   |                |       |
| Commodity: BUSINESS AND CORPORATE MA View more Anno                                                                                                    |                                                                                                    |                                                                                         | Commodity:                                 | BUSINESS AND CORPORATE MA View more |                | Annoi |
|                                                                                                    |                                                                                                    |                                                                                         |                                            |                                     |                |       |

18. Click on the "Add Team Members to Project" task and choose "View Task Details".

| Related Knowledge                                                                          | RFP for Consu<br>Sourcing Request | lting Services                      |                                  | ID SI<br>Tasks: In<br>Next Milestone: Si | R120335798<br>complete Task<br>abmit Sourcing | s: 2<br>Request to C |
|--------------------------------------------------------------------------------------------|-----------------------------------|-------------------------------------|----------------------------------|------------------------------------------|-----------------------------------------------|----------------------|
| <ul> <li>Expand Projects</li> <li>All Knowledge Areas</li> <li>Search Knowledge</li> </ul> | Overview                          | Documents Tasks Te                  | am Message Board                 | Event Mess                               | ages Hé                                       | story                |
|                                                                                            | Show: (Any Status)                | V Required/Optio                    | nal 🧹 (Any Owner)                |                                          | ~                                             | ]                    |
|                                                                                            | RFP for Consulting                | Services                            |                                  |                                          | Actions                                       | • •                  |
|                                                                                            | Name                              |                                     | Document                         | Owner                                    | Status                                        | Due Date             |
|                                                                                            | Notification                      | for New Sourcing Requests $ arsia $ | RFP for Consulting<br>Services ∨ | Project Owner                            | Scheduled                                     | 11/20/2020           |
|                                                                                            | G Add Team                        | Members to Project * 🗸              |                                  | Austin Bachman                           | Not Started                                   |                      |
|                                                                                            | C Action                          |                                     | RFP Documents V                  | Project Owner                            | Not Started                                   | 11/20/2020           |
|                                                                                            | (S) View                          | Task Details 🛛 P * 🗸                | RFP for Consulting<br>Services ✓ | Project Owner                            | Not Started                                   |                      |
|                                                                                            | Edit                              | Task                                |                                  |                                          | #Ind                                          | icates require       |
|                                                                                            | Mark                              | Started                             |                                  |                                          |                                               |                      |
|                                                                                            | Mark                              | Complete                            |                                  |                                          |                                               |                      |
|                                                                                            | Asso                              | ciate Document                      |                                  |                                          |                                               |                      |

19. Each task contains a description of the action to be taken in that task. Read the description and then click the "Mark Started" button.

| 0                                                                                                    | 🖶 🔤 💿 🔒                                                                                                    |
|----------------------------------------------------------------------------------------------------|----------------------------------------------------------------------------------------------------|
| To Do Task                                                                                                    | Exit                                                                                                    |
| Tasks are assigned work to be finished by a given date. If you have not yet started the task, click Mark Started to indica<br>REP for Consulting Services / Add Team Members to Project                                                                                                    | ate that you are working on it. If this task is finished, you Mon                                                                                                    |
| TSK120509968 Add Team Members to Project                                                                                                    |                                                                                                    |
| Click on the "Team" tab. On the right side of the screen, click the Actions button and select Edit.                                                                                                    |                                                                                                    |
| Add team members by clicking the down arrow under Members and choosing "Search more". For Agency Approver, s<br>approve the procurement. For Agency Budget, select the fiscal approver for your agency. For Agency Legal, select the<br>Evaluation Committee, add members of the Evaluation Committee, if known. For Observers, add any agency personr<br>not fall into one of the other Groups. If you need to add someone to the Team who does not have an Ariba account, | select the person at your agency who has the authority to<br>he attorney assisting you with the procurement. For<br>nel that may need to be involved in the procurement, but do<br>contact OSP. |
| Mark Started Mark Complete                                                                                                    |                                                                                                    |

20. Returning to the Tasks tab, you will see the icon has changed for the "Add Team Members to Project" task and the status now shows "In Progress".

| < 0                                                      |                                                                     |                                  | Q                                      | <b>†</b> 🛡                  | 0 AB                      |
|----------------------------------------------------------|---------------------------------------------------------------------|----------------------------------|----------------------------------------|-----------------------------|---------------------------|
| Related Knowledge                                        | RFP for Consulting Services                                         |                                  | ID S<br>Tasks: In<br>Next Milestone: S | R120335798<br>complete Task | ks: 3<br>2 Request to OSP |
| Expand Projects<br>II Knowledge Areas<br>earch Knowledge | Overview Documents Tasks Tea                                        | m Message Board                  | d Event Mess                           | uages H                     | istory                    |
|                                                          | Show: (Any Status) V Required/Option<br>RFP for Consulting Services | al 🗸 (Any Owner)                 |                                        | Actions                     |                           |
|                                                          | Name                                                                | Document                         | Owner                                  | Status                      | Due Date                  |
|                                                          | 🗋 Notification for New Sourcing Requests 🗸                          | RFP for Consulting<br>Services V | Project Owner                          | Scheduled                   | 11/20/2020                |
|                                                          | 📋 Add Team Members to Project * 🗸                                   |                                  | Austin Bachman                         | In Progress                 |                           |
|                                                          | ③ Complete RFP Documents* ✓                                         | RFP Documents V                  | Project Owner                          | Not Started                 | 11/20/2020                |
|                                                          | ⓒ Submit Sourcing Request to OSP <sup>●</sup> ∨                     | RFP for Consulting<br>Services V | Project Owner                          | Not Started                 | ٩                         |
|                                                          |                                                                     |                                  |                                        | 82                          |                           |

21. To complete the "Add Team Members to Project" task, click on the "Team" tab. On the right side of the screen, click the Actions button and select Edit.

| Related Knowledge                                                                          | RFP for Consulting Services | ID SR120335798<br>Tasks: Incomplete Tasks: 2<br>Next Milestone: Submit Sourcing Request to OSP |
|--------------------------------------------------------------------------------------------|-----------------------------|------------------------------------------------------------------------------------------------|
| <ul> <li>Expand Projects</li> <li>All Knowledge Areas</li> <li>Search Knowledge</li> </ul> | Overview Documents Tasks Te | am Message Board Event Messages History                                                        |
|                                                                                            | Team Members                | Actions 👻                                                                                      |
|                                                                                            | Group †                     | Members Team Members                                                                           |
|                                                                                            | Agency Approver             | (no value)                                                                                     |
|                                                                                            | Agency Budget               | (no value)                                                                                     |
|                                                                                            | Agency Legal                | (no value)                                                                                     |
|                                                                                            | Evaluation Committee        | (no value)                                                                                     |
|                                                                                            | Observers                   | (no value)                                                                                     |
|                                                                                            | OSP                         | Manager                                                                                        |

- 22. Add team members by clicking the down arrow under Members and choosing "Search more".
  - a. For Agency Approver, select the person at your agency who has the authority to approve the procurement.
  - b. If your internal agency policy requires agency budget to approve the project prior to sending to OSP, select the fiscal approver for your agency in the Agency Budget group.
  - c. If your internal agency policy requires agency legal to approve the Scope of Work prior to sending to OSP, select the attorney assisting you with the procurement in the Agency Legal group.
  - d. For Observers, add any agency personnel that may need to be involved in the procurement, but do not fall into one of the other Groups.
  - e. If you need to add someone to the Team who does not have an LESA account, contact LESA@la.gov.

| Group 1 Members   Agency Approver ✓   Agency Budget Shannon Arceneaux   Agency Legal Shannon Arceneaux   Agency Legal Calvin Mayeux   Evaluation Committee Glenn Frazier   Observers Q Search more   OSP ✓                                                                                                    | Group 1 Members   Agency Approver ✓   Agency Budget Shannon Arceneaux   Agency Legal Calvin Mayeux                             |
|----------------------------------------------------------------------------------------------------|----------------------------------------------------------------------------------------------------|
| Group 1       Members         Agency Approver       ✓         Agency Budget       Shannon Arceneaux         Agency Legal       Shannon Arceneaux         Agency Legal       Calvin Mayeux         Evaluation Committee       Glenn Frazier         Observers       Q. Search more         OSP       ✓         Project Owner       Austin Bachman | Group 1     Members       Agency Approver     ✓       Agency Budget     Shannon Arceneaux       Agency Legal     Calvin Mayeux |
| Agency Approver   Agency Budget   Agency Legal   Agency Legal   Evaluation Committee   Observers   Q   Search more   OSP   Project Owner   Agency Approver                                                                                                    | Agency Approver     ✓       Agency Budget     Shannon Arceneaux       Agency Legal     Calvin Mayeux                           |
| Agency Budget       Shannon Arceneaux         Agency Legal       Austin Bachman         Calvin Mayeux       Glenn Frazier         Observers       Q Search more         OSP       Search more         Project Owner       Austin Bachman                                                                                                    | Agency Budget     Shannon Arceneaux       Agency Legal     Calvin Mayeux                                                       |
| Agency Legal     Austin Bachman       Evaluation Committee     Glenn Frazier       Observers     Jessica Barnes       OSP     Search more       Project Owner     Austin Bachman                                                                                                    | Agency Legal Calvin Mayeux                                                                                                    |
| Evaluation Committee     Glenn Frazier       Observers     Jessica Barnes       OSP     Search more       Project Owner     Austin Bachman                                                                                                    |                                                                                                    |
| Observers     Jessica Barnes       OSP     Q Search more       Project Owner     Austin Bachman                                                                                                    | Evaluation Committee Glenn Frazier                                                                                             |
| OSP OSP Austin Bachman  Add more Add more                                                                                                    | Observers Jessica Barnes                                                                                                    |
| Project Owner Austin Bachman V Add more                                                                                                    | OSP Q Search more                                                                                                    |
|                                                                                                    | Project Owner Austin Bachman V Add more                                                                                        |

| the Team for this Sourcing Request. To add a new Group to this S | ourcing Request, click Add Grou |                        |               |
|------------------------------------------------------------------|---------------------------------|------------------------|---------------|
|                                                                  |                                 | л <b>р</b> .           |               |
| n Members                                                        |                                 |                        |               |
| Choose Values for Members                                        |                                 |                        |               |
| Add to Currently Selected                                        |                                 | Currently Selected     |               |
| Name 🗸 felicia Search                                            |                                 | Name † ID Type Phone I | Email Address |
| Name † ID Type Pho                                               | ne Email Address                | No items               |               |
| Felicia felicia.sonnier@la.gov Enterprise User 342-<br>802/      | felicia.sonnier@la.gov          | <                      | >             |
| <                                                                | >                               |                        | -             |
|                                                                  |                                 |                        | Done          |
|                                                                  |                                 |                        |               |

23. Once all Team Members have been added, return to the Tasks tab. Click on the "Add Team Members to Project" task and select "Mark Complete".

|                                                         |        |                                     |                  |                                  | Q                                      | <b>†</b>                    | 1 (1) (1) (1) (1) (1) (1) (1) (1) (1) (1 |
|---------------------------------------------------------|--------|-------------------------------------|------------------|----------------------------------|----------------------------------------|-----------------------------|------------------------------------------|
| elated Knowledge                                        | RFP    | for Consulting Servio               | ces              |                                  | ID S<br>Tasks: In<br>Next Milestone: S | R120335798<br>complete Task | s: 3<br>Request to OSP                   |
| Expand Projects<br>I Knowledge Areas<br>rarch Knowledge | 0      | verview Documents                   | Tasks            | n Message Boan                   | d Event Mess                           | ages Hi                     | istory                                   |
|                                                         | Show:  | (Any Status) 🗸 🗸                    | Required/Optiona | l 🗸 (Any Owner)                  |                                        | $\sim$                      | ]                                        |
|                                                         | RFP fo | r Consulting Services               |                  |                                  |                                        | Actions                     | •                                        |
|                                                         | Name   |                                     |                  | Document                         | Owner                                  | Status                      | Due Date                                 |
|                                                         | (      | Notification for New Source         | ng Requests 🗸    | RFP for Consulting<br>Services V | Project Owner                          | Scheduled                   | 11/20/2020                               |
|                                                         | l.     | dd Team Members to Pro              | ject * 🗸         |                                  | Austin Bachman                         | In Progress                 |                                          |
|                                                         | (      | C Action                            | 1                | RFP Documents V                  | Project Owner                          | Not Started                 | 11/20/2020                               |
|                                                         | (      | S View Task Details                 | 5P* 🗸            | RFP for Consulting<br>Services ✓ | Project Owner                          | Not Started                 | •                                        |
|                                                         |        | Edit Task<br>Mark Started           |                  |                                  |                                        | * Ind                       | licates required tas                     |
|                                                         |        | Mark Complete<br>Associate Document |                  |                                  |                                        |                             |                                          |

24. Next click on the "Complete RFP Documents" task and select View Task Details.

| Related Knowledge                    | RFP for Consulting Services                                   |                                  | ID SR120335798<br>Tasks: Incomplete Tasks: 3 |                |                      |  |
|--------------------------------------|---------------------------------------------------------------|----------------------------------|----------------------------------------------|----------------|----------------------|--|
| Expand Projects                      |                                                               |                                  | Next Mitestone: 54                           | ubmit Sourcing | Request to USP       |  |
| l Knowledge Areas<br>earch Knowledge | Overview Documents Tasks Te                                   | am Message Board                 | d Event Mess                                 | iages Hi       | story                |  |
|                                      | Show: (Any Status)                                            | onal 🧹 (Any Owner)               |                                              | ×              | )                    |  |
|                                      | RFP for Consulting Services                                   |                                  |                                              | Actions        | • m                  |  |
|                                      | Name                                                          | Document                         | Owner                                        | Status         | Due Date             |  |
|                                      | $\square$ Notification for New Sourcing Requests $\checkmark$ | RFP for Consulting<br>Services V | Project Owner                                | Scheduled      | 11/20/2020           |  |
|                                      | 🖾 Add Team Members to Project * 🗸                             |                                  | Austin Bachman                               | In Progress    |                      |  |
|                                      | ⓒ Complete RFP Documents* ✓                                   | RFP Documents V                  | Project Owner                                | Not Started    | 11/20/2020           |  |
|                                      |                                                               | RFP for Consulting<br>Services ∨ | Project Owner                                | Not Started    | ٩                    |  |
|                                      | View Task Details                                             |                                  |                                              | *Ind           | icates required task |  |
|                                      | Edit Task                                                     |                                  |                                              |                |                      |  |
|                                      | Open Folder                                                   |                                  |                                              |                |                      |  |
|                                      | Mark Started                                                  |                                  |                                              |                |                      |  |
|                                      | Mark Complete                                                 |                                  |                                              |                |                      |  |

25. Read the task description. The referenced document templates can be downloaded within the task or from the RFP Documents folder on the Documents tab. Click Cancel to return to the Tasks tab.

| Document Task                                                                                                    | Cancel                                                                                                 |
|----------------------------------------------------------------------------------------------------|----------------------------------------------------------------------------------------------------|
| Make the necessary changes to this task, and click <b>OK</b> to save the changes. You can c                                                                                  | hange the <b>Due Date</b> , change the chronological display order of this task in the project by More |
| TSK120509917 Complete RFP Documents                                                                                                    | Not Started                                                                                            |
| <ol> <li>Open RFP Documents folder.</li> <li>Download templates included in RFP Documents folder.</li> <li>Complete documents and upload to RFP Documents folder.</li> </ol> |                                                                                                    |
| RFP Documents (Read Only)                                                                                                    | Here you can do the following actions                                                                  |
| 🖾 Scope of Work Template 🗸                                                                                                    | View folder and edit documents                                                                         |
| C RFP Definitions and<br>Acronyms ✓                                                                                                    | Replace document(s) on the left                                                                        |
|                                                                                                    | Mark Complete                                                                                          |
| Properties Task History                                                                                                    |                                                                                                    |

26. Click on the "Complete RFP Documents" task and select Mark Started.

| Related Knowledge                                            | RFP for Consulting Serv                                                        | vices            |                                  | ID SI<br>Tasks: In | t120335798<br>complete Task | ks: 3                |
|--------------------------------------------------------------|--------------------------------------------------------------------------------|------------------|----------------------------------|--------------------|-----------------------------|----------------------|
|                                                              | Sourcing Request                                                               |                  |                                  | Next Milestone: Se | ubmit Sourcing              | Request to OSP       |
| ► Expand Projects<br>All Knowledge Areas<br>Search Knowledge | Overview Documents                                                             | Tasks Te         | am Message Boar                  | d Event Mess       | ages H                      | istory               |
|                                                              | Show: (Any Status)                                                             | Required/Optio   | nal 🗸 (Any Owner)                |                    | $\sim$                      | ]                    |
|                                                              | RFP for Consulting Services                                                    |                  |                                  |                    | Actions                     | - =                  |
|                                                              | Name                                                                           |                  | Document                         | Owner              | Status                      | Due Date             |
|                                                              | Notification for New Sour                                                      | rcing Requests 🗸 | RFP for Consulting<br>Services V | Project Owner      | Scheduled                   | 11/20/2020           |
|                                                              | Add Team Members to P                                                          | roject * 🗸       |                                  | Austin Bachman     | In Progress                 |                      |
|                                                              | Complete RFP Documer                                                           | nts * 🗸          | RFP Documents V                  | Project Owner      | Not Started                 | 11/20/2020           |
|                                                              | C Action                                                                       | XSP * 🗸          | RFP for Consulting<br>Services V | Project Owner      | Not Started                 | •                    |
|                                                              | View Task Details<br>Edit Task<br>Open Folder<br>Mark Started<br>Mark Complete |                  |                                  |                    | * Ind                       | ficates required tas |

27. Click on the Documents tab. Open the RFP Documents folder by clicking on it. Click on Scope of Work Template and select Download.

|                                                            |                              | 12                                                         |           |                 | 10 00100                                     | 1000       |   |  |
|------------------------------------------------------------|------------------------------|------------------------------------------------------------|-----------|-----------------|----------------------------------------------|------------|---|--|
| Related Knowledge                                          | RFP for Consulting Services  |                                                            |           |                 | ID SR120335798<br>Tasks: Incomplete Tasks: 3 |            |   |  |
| Expand Projects<br>All Knowledge Areas<br>Search Knowledge | Overview                     | Documents<br>Action                                        | Tasks Tea | im Message Boar | d Event Messages                             | History    | J |  |
|                                                            | Quick Link                   | Download<br>View Details<br>Edit Attributes                |           |                 |                                              |            |   |  |
|                                                            | RFP for Cont                 | Copy<br>Move                                               |           |                 | Show Details                                 | Actions •  |   |  |
|                                                            | 🕑 sou                        | Publish<br>Add to Quick Links                              | ions 🗸    |                 | Project Owner                                | Not Edited |   |  |
|                                                            | 🔻 🗂 RFI                      | Lock                                                       |           |                 | Project Owner                                |            |   |  |
|                                                            | ß                            | Create Shortcut                                            |           |                 | Project Owner                                | Not Edited |   |  |
|                                                            | C                            | Replace Document                                           | ~         |                 | Project Owner                                | Not Edited |   |  |
|                                                            |                              | Create New Task                                            |           |                 |                                              |            |   |  |
| AP Ariba 🕅                                                 | 11/19/2020 9:05 AM   State c | To Do<br>Review<br>Approval<br>Negotiation<br>Notification |           |                 |                                              |            |   |  |

- 28. Download the remaining documents in the folder using the same process.
- 29. Complete the Scope of Work Template and the other documents. Once the Scope of Work is complete, return to the Documents tab. Click on Scope of Work Template and select Replace Document.

| Related Knowledge                                                                                             | RFP for Consulting Services                                  |                                                                               |            |               | ID SR120335798<br>Tasks: Incomplete Tasks: 3 |                                    |  |  |  |
|----------------------------------------------------------------------------------------------------|--------------------------------------------------------------|-------------------------------------------------------------------------------|------------|---------------|----------------------------------------------|------------------------------------|--|--|--|
| Expand Projects     MI Knowledge Areas Search Knowledge                                                       | Overview                                                     | Documents                                                                     | Tasks Team | Message Board | Event Messages                               | History                            |  |  |  |
|                                                                                                    | Quick Link<br>Sourcir<br>Instruct<br>RFP for Cont            | Download<br>View Details<br>Edit Attributes<br>Copy                           |            |               | Show Details                                 | Actions 🔻 📰                        |  |  |  |
|                                                                                                    | Name                                                         | Move                                                                          |            |               | Owner                                        | Status                             |  |  |  |
|                                                                                                    | 🕑 sou                                                        | Add to Quick Links                                                            | ions 🗸     |               | Project Owner                                | Not Edited                         |  |  |  |
|                                                                                                    | 🔻 🗂 RFI                                                      | Lock                                                                          |            |               | Project Owner                                |                                    |  |  |  |
|                                                                                                    | C                                                            | Create Shortrut                                                               |            |               | Project Owner                                | Not Edited                         |  |  |  |
|                                                                                                    | C                                                            | Replace Document                                                              | 1.         |               | Project Owner                                | Not Edited                         |  |  |  |
| i <b>AP Ariba XXX</b><br>Intin Bachman (Buttinbachmant)) iast visi<br>scurity Disclosure Privacy Statement Co | e 11/19/2020 9-05 AM   State c<br>okie Statement Participan_ | Create New Task<br>To Do<br>Review<br>Approval<br>Negotiation<br>Notification |            |               | ¢ 1995 - J                                   | 020 Ariba Inc. All Rights Reserved |  |  |  |

30. The completed Scope of Work can be uploaded by clicking Browse or by dragging and dropping the file into the denoted box. Next click Replace.

| < 🔿                                                                                                    | Q 🖶 🧔 🛞                                                                              |
|----------------------------------------------------------------------------------------------------|--------------------------------------------------------------------------------------|
|                                                                                                    | State of Louisiana                                                                   |
| HOME SOURCING CONTRACTS SUPPLIERS                                                                                                    | Recent 🗸 Manage 🗸 Create 🗸                                                           |
| place Document                                                                                                    |                                                                                      |
| ose a document to replace the Original Document and enter a Description to expla                                                                                                    | in why the document is being replaced. You can replace the Original Document by More |
| Original Document: 🕑 Scope of Work Template.docx                                                                                                    |                                                                                      |
| Description:                                                                                                    |                                                                                      |
|                                                                                                    |                                                                                      |
| New Document: Upload                                                                                                    |                                                                                      |
|                                                                                                    | Browse                                                                               |
| Or drop file here                                                                                                    |                                                                                      |
| <ul> <li>Replace original document with a document from a pressure or pressure of the second second sec</li></ul> | roject                                                                               |
|                                                                                                    |                                                                                      |
|                                                                                                    |                                                                                      |
|                                                                                                    | Replace Cancel                                                                       |
|                                                                                                    |                                                                                      |
|                                                                                                    |                                                                                      |

31. You should receive a message stating the file you are uploading does not match the file you are trying to replace. Select "Replace document by the uploaded file" and then click OK.

| < 🕐          |                      |                       |                                                |                                            | Q      | -          | ę      | 0         | AB       |
|--------------|----------------------|-----------------------|------------------------------------------------|--------------------------------------------|--------|------------|--------|-----------|----------|
|              |                      |                       |                                                |                                            |        |            | St     | ate of Lo | ouisiana |
| HOME         | SOURCING             | CONTRACTS             | SUPPLIERS                                      | Recent                                     | ~      | Manaj      | ge 🗸   | Cre       | ate 🗸    |
| place D      | ocument              |                       |                                                |                                            |        |            |        |           |          |
| file you are | uploading does no    | t match the file you  | re trying to replace. You can either overwrite | the old file with this new one or choose   | a diff | erent file | by sel | ecting t  | the More |
| file Scope o | f Work.docx, which   | you are uploading, de | es not match Scope of Work Template.docx, w    | hich you are trying to replace. Do you war | nt to: |            |        |           |          |
| () Us        | e the original docum | ent name and contin   | e uploading of file                            |                                            |        |            |        |           |          |
| Re           | place document by    | the uploaded file     |                                                |                                            |        |            |        |           |          |
| 0.50         | ect another me for t | uproad.               |                                                |                                            |        |            |        |           |          |
|              |                      |                       |                                                |                                            |        |            |        |           |          |
|              |                      |                       |                                                | r                                          |        | ок         | T      | Ca        | incel    |
|              |                      |                       |                                                |                                            |        |            |        |           |          |

32. On the next screen, click Save.

| it this Document as nece | essary. You can choose to labe | I these changes as a <b>new version</b> by cheo | king the box at the top. Whe | en you have finished editing | this Document, click More |
|--------------------------|--------------------------------|-------------------------------------------------|------------------------------|------------------------------|---------------------------|
| e these changes as a     | new version? 🔘 Yes.            | save as v3 O No, save and conti                 | nue editing v2               |                              |                           |
| Versi                    | on Comment:                    |                                                 |                              |                              |                           |
|                          |                                |                                                 |                              |                              |                           |
| Title: *                 | Scope of Work                  | 0                                               |                              |                              |                           |
| Description:             | ⊚вид в ⊞ Е                     | - size font                                     | 9                            | ٠                            |                           |
|                          |                                |                                                 |                              |                              |                           |
|                          |                                |                                                 |                              |                              |                           |
|                          |                                |                                                 |                              |                              |                           |
|                          |                                |                                                 | 1                            |                              |                           |

- 33. Follow the same process to upload the other documents.
- 34. Return to the Tasks tab. Click on the Complete RFP Documents task and select Mark Complete.
- 35. The final task to perform is the "Submit Sourcing Request to OSP" task. This task is an approval task that will route a simultaneous approval to the Team Members designated as Agency Budget and Agency Legal, if applicable. Once the task is approved by Agency Budget and Agency Legal, the approval routes to Agency Approver. Once the Agency Approver approves the task, the Sourcing Request is submitted to OSP. To begin the approval workflow, click on the task and select View Task Details.

| Related Knowledge                                          | RFP for Consulting Services<br>Sourcing Request                   |                                  | ID SI<br>Tasks: In<br>Next Milestone: Sc | C120335798<br>complete Task<br>sbmit Sourcing | ks: 1<br>Request to OSP |
|------------------------------------------------------------|-------------------------------------------------------------------|----------------------------------|------------------------------------------|-----------------------------------------------|-------------------------|
| Expand Projects<br>All Knowledge Areas<br>Search Knowledge | Overview Documents Tasks Tea                                      | m Message Boar                   | d Event Mess                             | ages H                                        | istory                  |
|                                                            | Show: (Any Status)                                                | al 🗸 (Any Owner)                 |                                          | $\sim$                                        | ]                       |
|                                                            | RFP for Consulting Services                                       |                                  |                                          | Actions                                       | •                       |
|                                                            | Name                                                              | Document                         | Owner                                    | Status                                        | Due Date                |
|                                                            | 🖞 Notification for New Sourcing Requests 🗸                        | RFP for Consulting<br>Services V | Project Owner                            | Scheduled                                     | 11/20/2020              |
|                                                            | 🗸 Add Team Members to Project * 🗸                                 |                                  | Austin Bachman                           | Complete                                      |                         |
|                                                            | ✓ Complete RFP Documents * ✓                                      | RFP Documents V                  | Austin Bachman                           | Complete                                      | 11/20/2020              |
|                                                            | $\odot$ Submit Sourcing Request to OSP * $\checkmark$             | RFP for Consulting<br>Services V | Project Owner                            | Not Started                                   | ٩                       |
|                                                            | Action<br>View Task Details<br>Edit Task<br>Open Sourcing Request |                                  |                                          | " Inc                                         | licates required task   |

36. An initial message may be entered to provide additional information to the approvers.

| Approval Task                                                                                                    | Cance                 | ι    |
|----------------------------------------------------------------------------------------------------|-----------------------|------|
| This task requires approval on one or more documents. Prior to submitting this task, documents must be ready for approval. You can enter any necess REP for Consulting Services / Submit Sourcing Request to OSP                                      | ary task messages and | More |
| TSK120509915 Submit Sourcing Request to OSP                                                                                                    | Round 1: Not Started  | ٢    |
| Submit this task to begin the agency approval process. Once the Agency Approver has approved the Request, the Sourcing Request will be submitted to                                                                                                   | OSP.                  |      |
| 1. RFP for Consulting<br>Services ∨                                                                                                    |                       |      |
| Specify Due Date     Days after parent phase starts: None     ①                                                                                                    |                       |      |
| Fixed Date:                                                                                                    |                       |      |
| 3. Provide an initial message and click Submit                                                                                                    |                       |      |
| $\blacksquare  \mathbf{B}  \mathbf{I}  \mathbf{\underline{U}}  \exists  \exists  -\operatorname{size} - \mathbf{\nabla}  \forall \operatorname{erdans} \qquad \mathbf{\nabla}  \mathbf{\underline{A}}  \underline{\mathbf{\mathcal{A}}}  \mathcal{O}$ |                       |      |
| These services are mission critical. The estimated cost is \$500,000. Fund XYZ will be used.                                                                                                    |                       |      |
| Additional Attachments                                                                                                    |                       |      |
| 4. Submit                                                                                                    |                       |      |

37. To view the approvers, scroll to the bottom and click on Approval Flow. The specific approvers may be seen by clicking on each group name.

| Additional Attachm | ants                                                  |
|--------------------|-------------------------------------------------------|
| 4. Submit          |                                                       |
| Properties         | ask History Approval Flow                             |
| Submitted          | Pending Agency Legal Pending Agency Approver Approved |
| < 🔇                | Agency Budget                                         |
| Review Det         | ails for Agency Legal                                 |
| These are the det  | ails for the approver you selected.                   |
|                    | ID: PG120509904                                       |
|                    | Name: Agency Legal                                    |
| Users who can a    | pprove:                                               |
| Karen Loftin       |                                                       |
|                    |                                                       |

38. If additional approvers need to be added to the workflow, this can be accomplished by clicking the appropriate blue arrow and choosing whether the new approver is a serial approver or parallel approver. A serial approver is sequential whereas a parallel approver receives the approval simultaneously with other approvers.

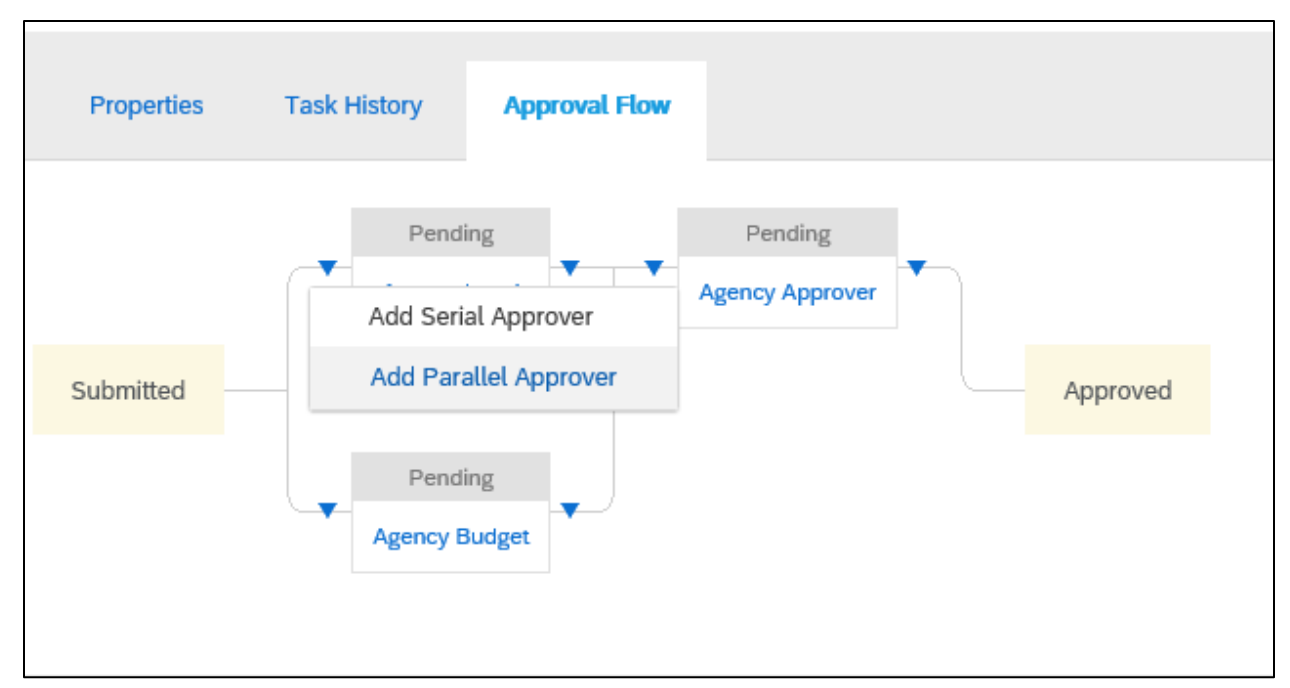

39. To begin the approval flow, click Submit.

| Approval Task                                                                                                    | Cancel                                               |
|----------------------------------------------------------------------------------------------------|------------------------------------------------------|
| his task requires approval on one or more documents. Prior to submitting this task, documents must be ready for approval<br>FP for Consulting Services / Submit Sourcing Request to OSP | I. You can enter any necessary task messages and Mon |
| SK120509915 Submit Sourcing Request to OSP                                                                                                    | Round 1: Not Started 0                               |
| ubmit this task to begin the agency approval process. Once the Agency Approver has approved the Request, the Sourcing I                                                                 | Request will be submitted to OSP.                    |
|                                                                                                    |                                                      |
| P B / U  = = [-size - ∨] - fort - ∨ A & Ø                                                                                                    |                                                      |
| These services are mission critical. The estimated cost is \$500,000. Fund XYZ will be used.                                                                                            |                                                      |
| Additional Attachments                                                                                                    |                                                      |

40. You can monitor the approval progress by returning to the task and viewing the Approval Flow.

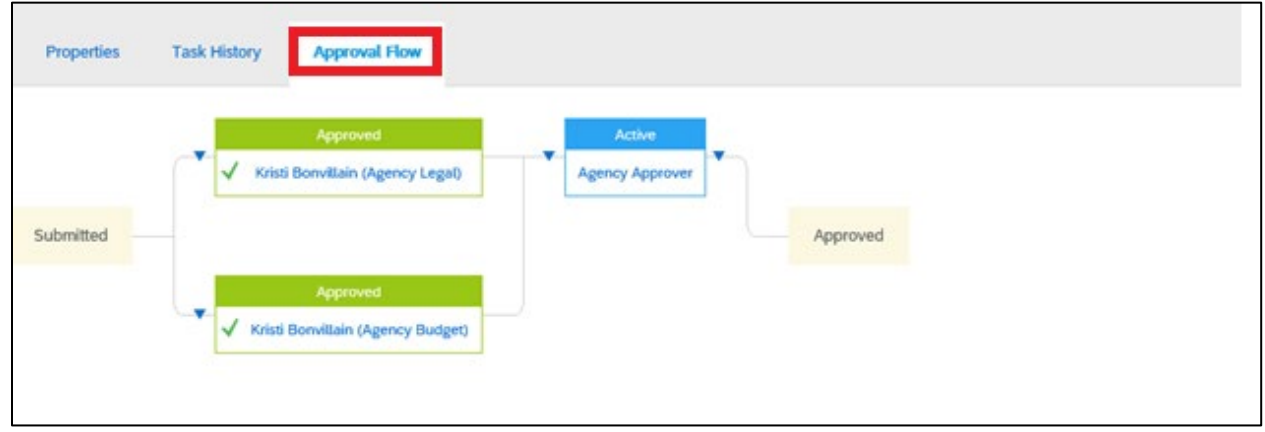

41. When the Agency Approver approves the task, the Sourcing Request is submitted to OSP. It will be assigned to an OSP Analyst who will contact you regarding the next steps.